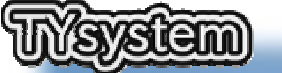

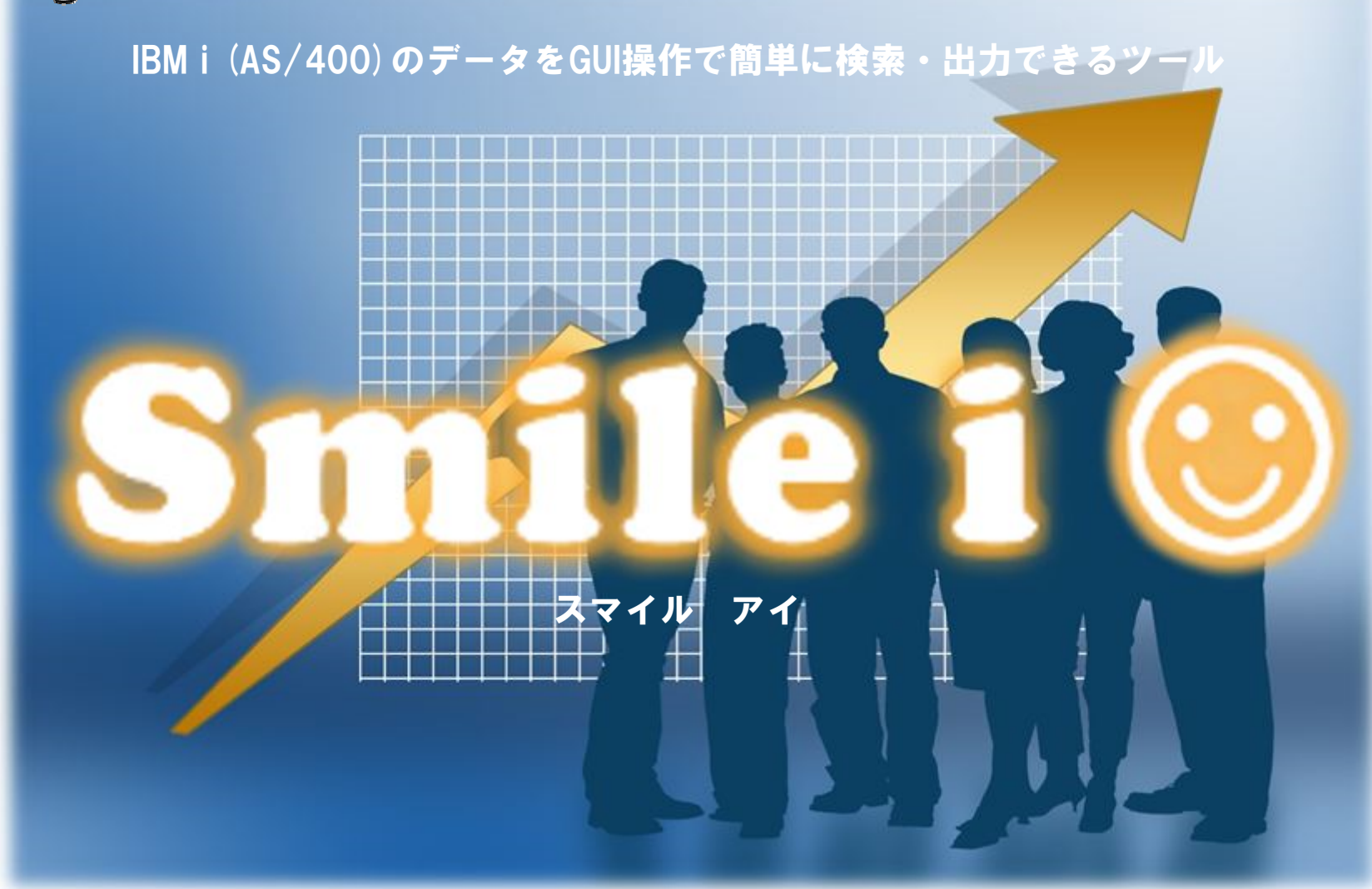

ティワイシステム

## 1. 設定画面

#### Smileiを起動すると、まずこの設定画面が表示されます。

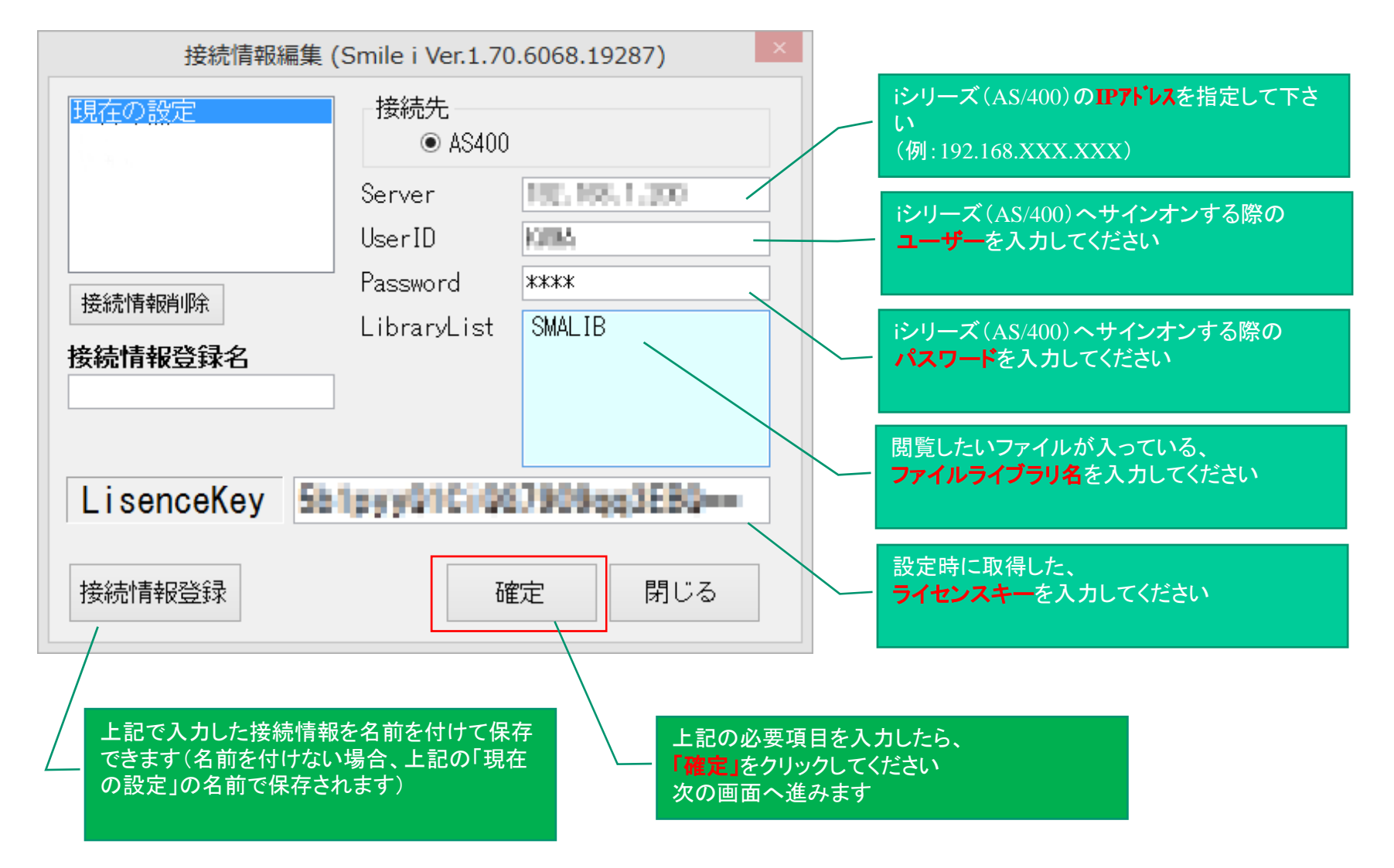

## 2. データベースへ接続

## 指定したファイルライブラリを選択して、データベースへの接続を行ないます。

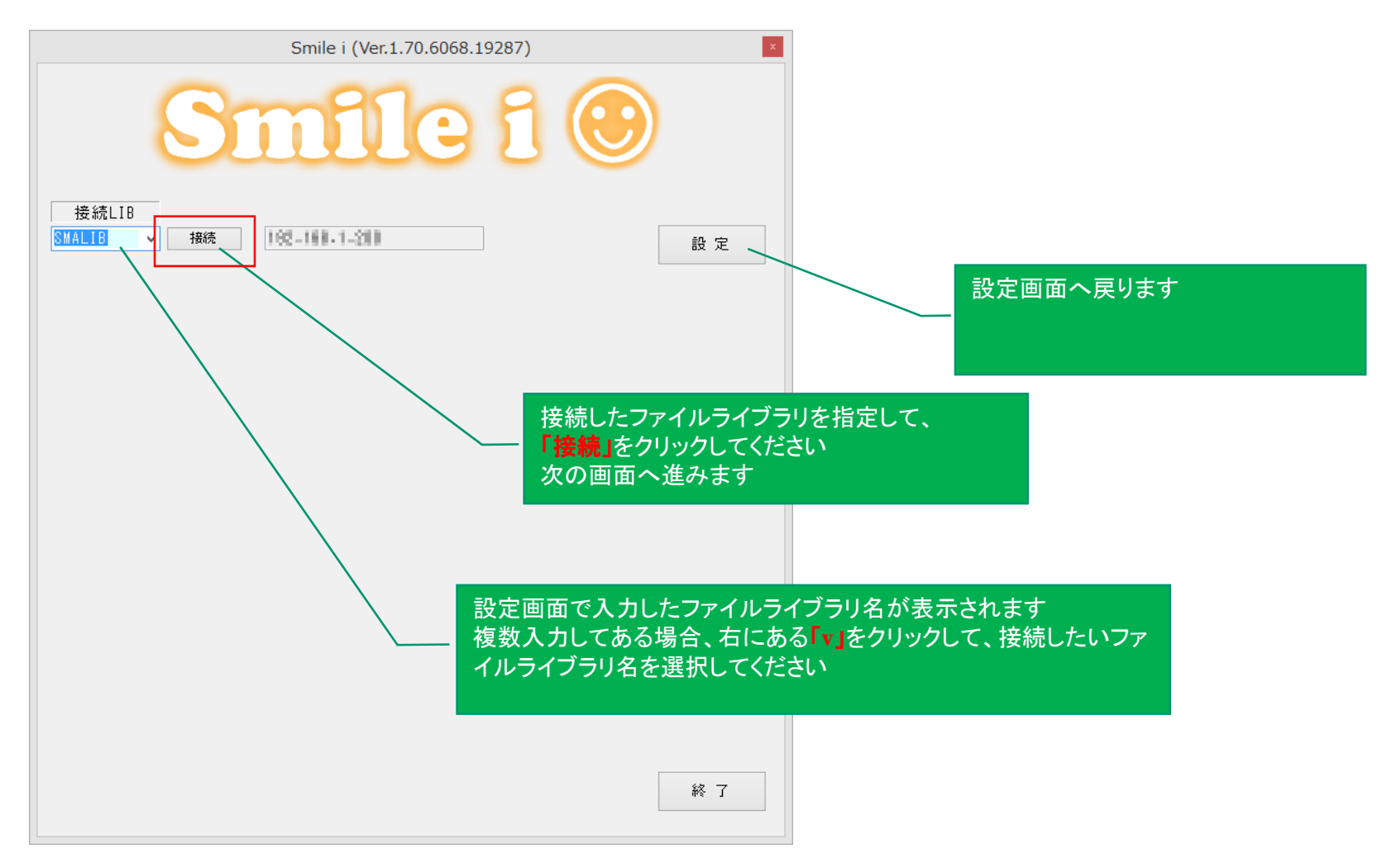

3. 基本画面

#### 基本の画面について説明します

各項目については、それぞれの章の説明をご覧ください。

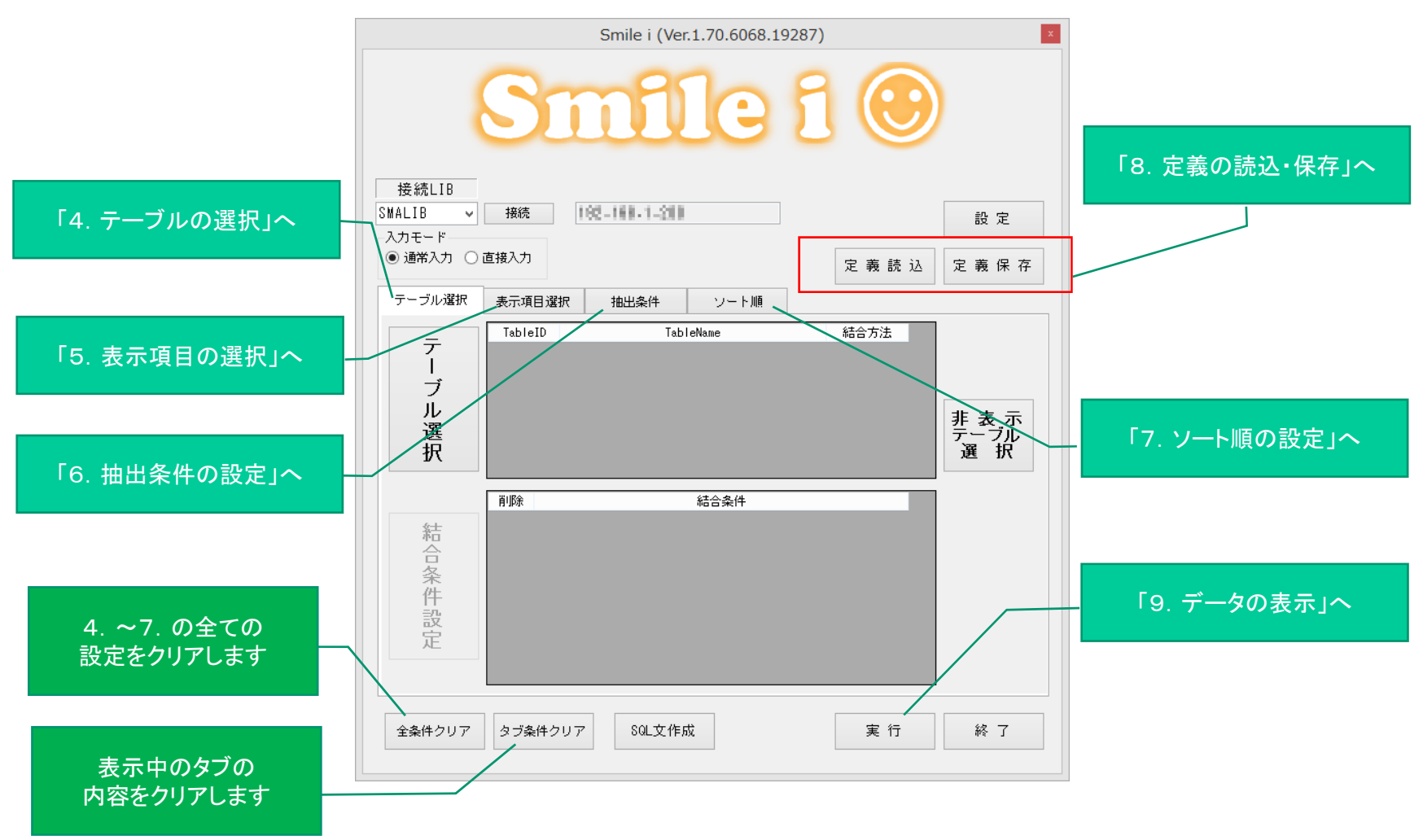

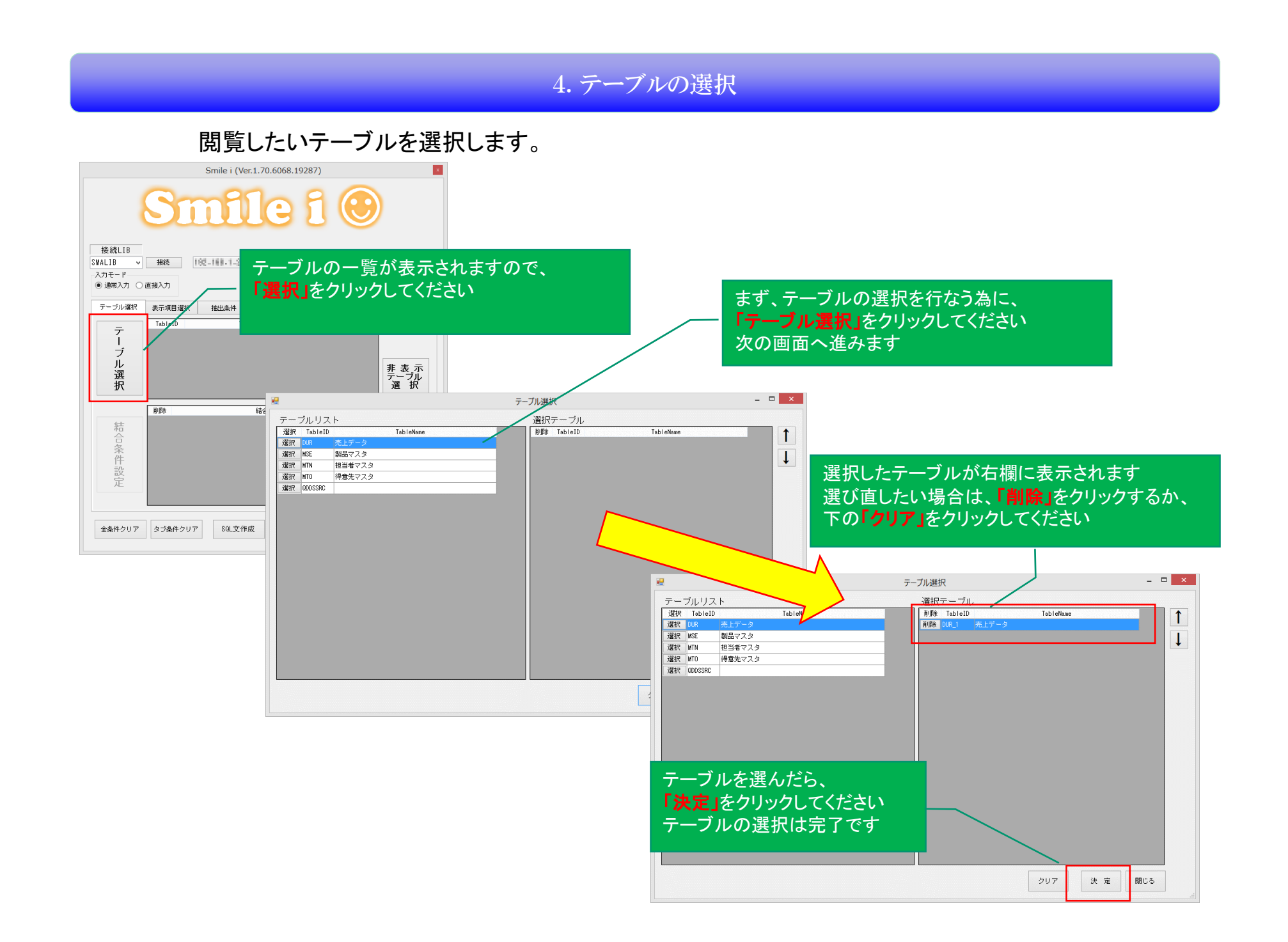

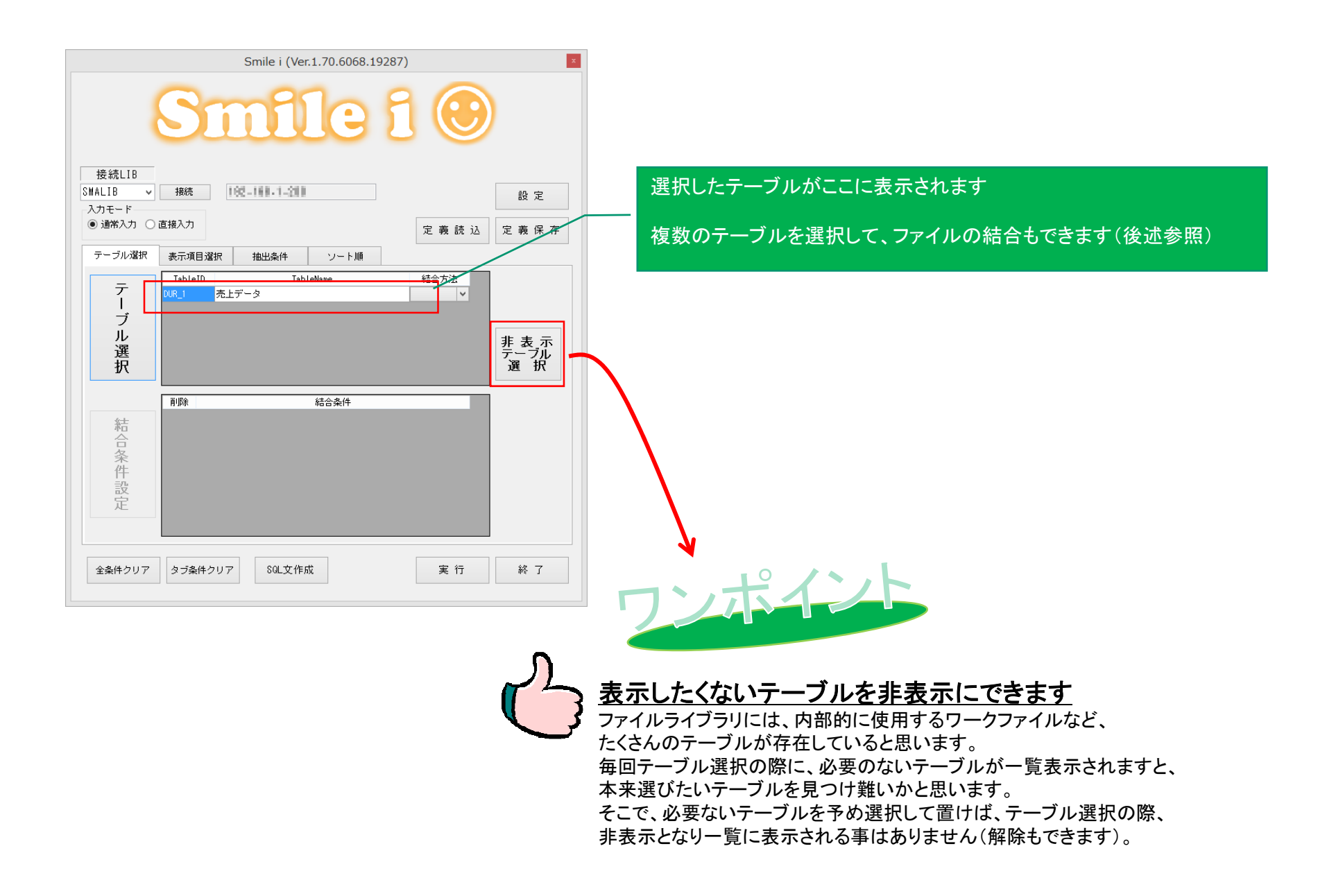

## 5. 表示項目の選択

選択したテーブルの中から表示したい項目を選択します。

※ここで表示項目の選択をしなかった場合、テーブルの項目全てが選択されたとみなされます。

![](_page_6_Figure_3.jpeg)

#### 選択したテーブルの項目が一覧で表示されますので、その中から表示した項目を選んでください。

![](_page_7_Figure_1.jpeg)

# 6. 抽出条件の設定

#### 選択したテーブルから表示したいデータの抽出条件を設定します

![](_page_8_Figure_2.jpeg)

## 6-1.項目の選択を行ないます。

![](_page_9_Figure_1.jpeg)

6-2. 条件式の設定を行ないます。

![](_page_10_Figure_1.jpeg)

## 6-3. 値の入力を行ないます。

| Smile i (Ver.1.70.6068.19287)                                          | 値を入力して、抽出条件は完了です                                                                                           |
|------------------------------------------------------------------------|----------------------------------------------------------------------------------------------------|
| Smile i 🕑 🖊                                                            |                                                                                                    |
| 接続LIB<br>SMALIB ▼ 接続 102-1111-2111 22 22 22 22 22 22 22 22 22 22 22 22 | 左記の例では、選択した項目は「伝票日付」、条件<br>式は「次の値以上」、値は「20150101」ですので、完<br>成した抽出条件は、「伝票日付が20150101以降」<br>のデータが抽出される事になります。 |
| 条件001<br>通常入力 V DUR_1.URYMD 選択 次の値以上 V +<br>20150101                   |                                                                                                    |
|                                                                        | ランポイント                                                                                                    |
|                                                                        | <u>複数の条件を設定できます</u>                                                                                        |
| 全条件クリア     タブ条件クリア     SQL文作成     実行     終了                            | データを抽出する上で、複数の条件で絞り込<br>む必要がある場合があります。<br>その場合でも、条件を追加して設定する事が<br>できます                                     |
|                                                                        |                                                                                                    |

# 7.ソート順の設定

## データを表示する際どのような順番に値を並び替え(ソート)して表示するかを設定します。

![](_page_12_Figure_2.jpeg)

![](_page_13_Figure_0.jpeg)

## 8. 定義の読込・保存

ここまで設定した定義を保存したり、保存した定義を読み込んだりします。

8-1. 定義の保存

![](_page_14_Figure_3.jpeg)

#### 8-2. 定義の読込み

![](_page_15_Figure_1.jpeg)

## 9. データの表示

#### ここまで設定した定義を実行して、データを表示します。

![](_page_16_Figure_2.jpeg)

### 10. 応用編

#### 複数ファイルの結合

これまでの説明は一つのファイルに対しての設定、条件設定でしたが、応用編として複数ファイルの使用法について説明します。

例えば、売上データに担当者コードは持っているが、担当者名は担当者マスタにしか持っていない、 といった場合、出力結果に担当者コードに担当者名を付けて出力する事ができます。

それがファイルの結合です。

売上データ

<u>担当者マスタ</u>

| レコードNo.                               | 行No. | 担当者コード | 伝票日付     | •••   |  |  |  |
|---------------------------------------|------|--------|----------|-------|--|--|--|
| 126263                                | 1    | 5      | 20071015 | • • • |  |  |  |
| 129914                                | 1    | 2      | 20071220 | • • • |  |  |  |
| 137514                                | 3    | 10     | 20080624 | • • • |  |  |  |
| :                                     | :    | :      | :        |       |  |  |  |
| · · · · · · · · · · · · · · · · · · · |      |        |          |       |  |  |  |
|                                       |      |        |          |       |  |  |  |

| 担当者コード   | カナ       | 担当者名 |  |
|----------|----------|------|--|
| 0        |          | その他  |  |
| 1        | スズキ      | 鈴木   |  |
| 2        | <u> </u> | 田中   |  |
| 3        | ለሳ       | 伊藤   |  |
| 4        | ハヤシ      | 林    |  |
| 5        | ナカシマ     | 中島   |  |
| 10       | かり       | 加藤   |  |
| <u>†</u> |          |      |  |
|          |          |      |  |

キー項目となる「担当者コード」を結びつけます。

それによって、出力結果に担当者名を付ける事ができるのです。

#### <u>出力結果</u>

| レコードNo. | 行No. | 担当者コード | 担当者名 | 伝票日付     | • • • |
|---------|------|--------|------|----------|-------|
| 126263  | 1    | 5      | 中島   | 20071015 | • • • |
| 129914  | 1    | 2      | 田中   | 20071220 | •••   |
| 137514  | 3    | 10     | 加藤   | 20080624 | •••   |
| :       | :    | :      | :    | :        |       |

## 10-1.結合ファイルの設定

![](_page_18_Figure_1.jpeg)

![](_page_19_Figure_0.jpeg)

## 10-2.結合条件の設定 次にどの項目で結合させるかの設定を行ないます。

![](_page_20_Figure_1.jpeg)

# ここでは、主ファイル(売上データ)がテーブルA、結合ファイル(担当者マスタ)がテーブルBとなります。

![](_page_21_Figure_1.jpeg)

| Smile i (Ver.1.70.6068.19287)                                                                                                    |                                                                                                    |
|----------------------------------------------------------------------------------------------------|----------------------------------------------------------------------------------------------------|
| Smile i 🙂                                                                                                    |                                                                                                    |
| 接続LIB<br>SMALTR X 接待 100-100-100                                                                                                    |                                                                                                    |
| 入力モード          取 通常入力 ○直接入力           正 義 読 込         定 義 読 込         定 義 読 込        テーブル選択     表示項目選択     抽出条件                                         | 結合条件に追加されました<br>結合条件を削除したい場合には、左にある「削除」をクリックしてください                                                                                                    |
| テ<br>し<br>ブ<br>ル<br>選<br>択     TableID     TableName     結合方法       ジー     0UR_1     売上データ     ×       ガレ<br>選<br>れ     MTN_1     担当者マスタ     外部総合     × |                                                                                                    |
| 育順除         結合条件           資源除         DUR_1.URTNCO = MTN_1.TNCODE                                                                                      | Smile i (Ver.1.70.6068.19287)                                                                                                    |
| 合<br>条<br>件<br>設<br>定                                                                                                    | Smile i 🕑                                                                                                    |
|                                                                                                    | 接続LIB<br>SMALIB v 接続 102-11#1-1-211 記 設定                                                                                                    |
| 全条件クリア         タブ条件クリア         SOL文作成         実行         終了                                                                                             | 入力モード         ● 通常入力 ○直接入力         定 義 読 込         定 義 保 存                                                                                                    |
|                                                                                                    | テーブル選択 表示項目選択 抽出条件 ソート順                                                                                                    |
|                                                                                                    | 表 示 項 目 設 定 表示順更新                                                                                                    |
|                                                                                                    | 表示順         ケーブル2         項目10         表示項目名         Type         ヘ           17         170         DUB 1         高レデータ         UBSUR         動量         DECIMAL         面IR全                                                                                                    |
| 結合条件の設定が終わったら、「表示項目選択タブ」をクリッ・                                                                                                    | クし 18 180 DUR_1 売上データ URTAN 売上単価 DECIMAL 削除                                                                                                    |
| てみましょう                                                                                                    | 19 130 DUR_1 売上データ URKIN 売上金額 DECIMAL 削除                                                                                                    |
|                                                                                                    | 20 200 DUR_1 売上データ URJUNU 受けNo. CHAR 割原<br>21 210 DUR 1 売上データ IRTEKT 搭車 CHAR 副原金                                                                                                    |
|                                                                                                    | 22         220         DUR_1         売上データ         URWRT         作成日         DECIMAL         可除                                                                                                    |
|                                                                                                    | 23 230 DUR_1 売上データ URUPD 更新日 DECIMAL 削除                                                                                                    |
|                                                                                                    | 24         240         MTN_1         担当者マスタ         TNC00E         担当者コード         NUMERIC         削除           25         250         MTN_1         担当者マスタ         TNC00E         担当者マスタ         TNC00E         担当者マスタ                                                                                                    |
|                                                                                                    | C0         C0         C |
| 不要な項目は削除したり、項目の順番を並び替えて出力イメ                                                                                                    | ジ         27         270         MTN_1         担当者マスタ         TNDECO         所属コード         NUMERIC         削除                                                                                                    |
| を整えてください                                                                                                    | 28         280         MTN_1         担当者マスタ         TNWRT         作成日         DECIMAL         削除                                                                                                    |
|                                                                                                    | 23 230 MTN_1 担当者マスタ TNUPD 更新日 DECIMAL 削除 V                                                                                                    |
|                                                                                                    |                                                                                                    |
|                                                                                                    | 全条件クリア         タブ条件クリア         SOL文作成         実行         終了                                                                                                    |

| Smile i (Ver.1.70.6068.19287)                                                                    |      |            |               |        |                  |                      |           |                |                 |
|--------------------------------------------------------------------------------------------------|------|------------|---------------|--------|------------------|----------------------|-----------|----------------|-----------------|
| Smile 1 ④                                                                                        |      | ここで<br>動させ | は、担当<br>t、その他 | 省マス    | スタの担当<br>当者マス    | 当者名を<br>タの項目         | 、担当者には不要な | コードのす<br>こので削除 | 「ぐ後ろに移<br>涂しました |
| 38H+L1D ▼ 1780元<br>入力モード                                                                         |      |            |               |        |                  |                      |           |                |                 |
| <ul> <li>● 通常入力 ○ 直接入力</li> <li>定義保存</li> </ul>                                                  |      |            |               |        |                  |                      |           |                |                 |
| テーブル選択 表示項目選択 抽出条件 ソート順                                                                          |      |            |               |        |                  |                      |           |                |                 |
| 表示項目設定 表示順更新                                                                                     |      |            |               |        |                  |                      |           |                |                 |
| 表示順 テーブルID テーブル名 項目ID 表示項目名 Type ^                                                               |      |            |               |        |                  |                      |           |                |                 |
| 1 010 DUR_1 売上データ URNBR レコードNo. NUMERAC 削除<br>2 020 DUR 1 売上データ URXYD 行No. NUMERAC 削除            |      |            |               |        |                  |                      |           |                |                 |
| 2 0.60 DUN_1 SELY S ONNIO INMA<br>3 030 DUR 1 売上データ URINCD 担当者コード NUMERIC 副版金                    |      | 「実行        | をクリッ          | っして    | 出力結果             | <b>果をみてる</b>         | みましょう     |                |                 |
| ▶ 4         040         MTN_1         担当者マスタ         TNNAME         担当者名         CHAR         削除 |      |            |               |        |                  |                      |           |                |                 |
| 5 050 DUR_1 売上データ URYMD 伝票日付 NUMERIC 削除<br>8 000 DUR 1 売上データ UR7000 得音先コード NUMERIC 削除            |      |            |               |        |                  |                      |           |                |                 |
| 7         070         DUR_1         売上データ         URKBN         伝票区分         NUMERIC         削除  |      |            |               |        |                  |                      |           |                |                 |
| 8 080 DUR_1 売上データ URKJCD 工場コード NUMERIC 削除                                                        |      |            |               |        |                  |                      |           |                |                 |
| 9 090 DUR_1 売上データ URGBNM 現場名 CHAR 削除                                                             |      |            |               |        |                  |                      |           |                |                 |
| 10 100 DUR_1 売上データ URSECD 商品コード CHAR 創除<br>11 110 DUR_1 声上データ URSECM 日々 CHAR 創除                  |      |            |               |        |                  |                      |           |                |                 |
| 12 120 DUR_1 売上データ URSEN2 品名2 CHAR 削除                                                            |      |            |               |        | *                | 結果                   |           |                | - • ×           |
| 13 130 DUR_1 売上データ URTANI 単位 NUMERIC 引続                                                          |      | レコードNo     | 行No 相         | 日当者コード | 相当者名             | 伝璽日付                 | 得意先コード    | 伝璽区分 丁         | 場コード 現場: ヘ      |
|                                                                                                  | ▶ 1  | 126263     | 1             | 5      | 中島               | 20071015             | 1481      | 0              | 0 シティ亀田         |
|                                                                                                  | 2    | 129914     | 1             | 2      | 田中               | 20071220             | 1483      | 0              | 0 赤坂            |
| 全条件クリア タラ条件クリア SQL文作成 実行 終了                                                                      | 3    | 137514     | 3             | 0      | - <u>力D</u> 藤    | 20080624             | 1485      | 0              | 0 吉田キャン         |
|                                                                                                  | 5    | 138637     | 1             | 6      | 高橋               | 20000027             | 1485      | 0              | 0 ホリデース:        |
|                                                                                                  |      | 138637     | 2             | 6      | 高橋               | 20080724             | 1485      | 0              | 0 ホリデース:        |
|                                                                                                  | N T  | 138759     | 1             | 1      | 鈴木               | 20080728             | 1485      | 0              | 0 浜松市           |
|                                                                                                  |      | 138759     | 2             | 1      | <b>茆</b> 木<br>鈴木 | 20080728             | 1485      | 0              | 0 浜松市           |
|                                                                                                  | 10   | 138759     | 5             | 1      | 鈴木               | 20080728             | 1485      | 0              | 0 浜松市           |
|                                                                                                  | 11   | 138759     | 6             | 1      | 鈴木               | 20080728             | 1485      | 0              | 0 浜松市           |
|                                                                                                  | 12   | 138760     | 2             | 1      | 鈴木               | 20080728             | 1485      | 0              | 0 浜松市           |
|                                                                                                  | 14   | 138760     | 7             | 1      | 鈴木               | 20080728             | 1403      | 0              | 0 浜松市           |
|                                                                                                  | 15   | 138761     | 3             | 1      | 鈴木               | 20080728             | 1485      | 0              | 0 浜松市           |
|                                                                                                  | 16   | 138762     | 4             |        | 鈴木               | 20080728             | 1485      | 0              | 0 浜松市           |
|                                                                                                  | 17   | 138762     | 5             |        | 苏木<br>鈴木         | 20080728             | 1485      | 0              | 0 浜松市           |
|                                                                                                  | 19   | 138975     |               | 6      | 高橋               | 20080801             | 1485      | 0              | 0 池袋            |
| 田当老コードの構に田当老をが追加されました                                                                            | þ    | 138975     | 2             | 6      | 高橋               | 20080801             | 1485      | 0              | 0 池袋            |
|                                                                                                  | 1    | 138975     | - 3           | 6      | 高橋               | 20080801             | 1485      | 0              | 0 池袋            |
| 担当者コード=15は担当者マスタに登録されていませんので                                                                     | S    | 138975     | 6             | 6      | 高橋               | 20080801<br>20080801 | 1485      | 0              | 0 池袋            |
| 担当者名は空欄になっています                                                                                   | 1    | 138975     | 7             | 6      | 高橋               | 20080801             | 1485      | 0              | 0 池袋            |
|                                                                                                  | 5    | 138976     | 1             | 6      | 高橋               | 20080801             | 1485      | 0              | 0 池袋            |
|                                                                                                  |      | 138976     | 2             | 6      | 高橋               | 20080801             | 1485      | 0              | 0池袋             |
|                                                                                                  | 97   | 139076     | 2             | 3      | 12.1 <u>2</u>    | 2008001              | 1/105     |                | SHOLS           |
|                                                                                                  | < 97 | 370991     | ۹  <br>       | 6      |                  | 20080801             | 1495      |                | >               |

以上で、Smileiの操作説明を終わります。

説明を省略しましたが、SQLの知識があれば更に使用の幅が広がると思います。

色々な使い方を試して、是非、業務にお役立てください。

![](_page_24_Picture_3.jpeg)